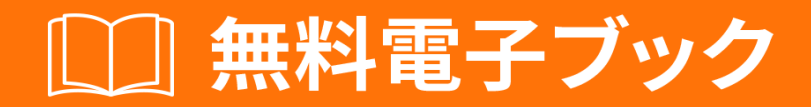

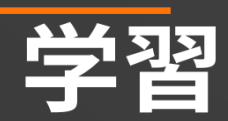

# Visual Basic 6

Free unaffiliated eBook created from **Stack Overflow contributors.** 

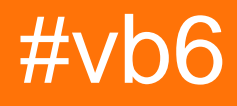

| 1: Visual Basic 62 |
|--------------------|
|                    |
| Examples2          |
|                    |
|                    |
| 2: Windows 10VB6   |
| Examples           |
|                    |
| 3:                 |
| Examples4          |
| if / else4         |
| for4               |
| Do Loop            |
|                    |
| 4:                 |
| Examples           |
|                    |
|                    |
|                    |
|                    |
| 5:                 |
|                    |
|                    |
|                    |
| Examples           |
|                    |
|                    |

You can share this PDF with anyone you feel could benefit from it, downloaded the latest version from: visual-basic-6

It is an unofficial and free Visual Basic 6 ebook created for educational purposes. All the content is extracted from Stack Overflow Documentation, which is written by many hardworking individuals at Stack Overflow. It is neither affiliated with Stack Overflow nor official Visual Basic 6.

The content is released under Creative Commons BY-SA, and the list of contributors to each chapter are provided in the credits section at the end of this book. Images may be copyright of their respective owners unless otherwise specified. All trademarks and registered trademarks are the property of their respective company owners.

Use the content presented in this book at your own risk; it is not guaranteed to be correct nor accurate, please send your feedback and corrections to info@zzzprojects.com

# 1: Visual Basic 6のい

このセクションでは、vb6のと、なぜがそれをいたいのかをします。

vb6のきなテーマについてもれ、するトピックにリンクしてください。 vb6のドキュメントはしく なっているため、これらのトピックのバージョンをするがあります。

# **Examples**

インストールまたはセットアップ

vb6をセットアップまたはインスト―ルするためのしい。

こんにちは

```
' A "Hello, World!" program in Visual Basic.
Module Hello
Sub Main()
MsgBox("Hello, World!") ' Display message on computer screen.
End Sub
End Module
```

オンラインでVisual Basic 6のいをむ https://riptutorial.com/ja/vb6/topic/3439/visual-basic-6のい

# 2: Windows 10にVB6をインスト―ルする

# Examples

インストールウィザード

Visual Studio 6.0インストーラウィザード

デフォルトでは、のパッケージはWindows 10ではしくインストールされません。

- Visual Studio 6 Enterprise
- Visual Studio 6 Professional
- Visual Basic 6 Enterprise
- Visual Basic 6 Professional

のパッケージをインストールするには、のやレジストリのハッキングがになるか、Giorgio Brausi のらしいVisual Studio 6.0インストーラウィザードをするがあります。

めるにのがです

- オリジナルのVisual Studio / BasicプログラムのCDとキー
- オリジナルのMSDN CD
- Visual Studio Service Pack 6
- Visual Studio 6.0インストーラウィザード
- Windows 10 build 1511では、がです。

ウィザードは、Visual Basic 6のなインストールになをします。

、サ—バ—アプリケ—ションのインスト—ルはできません。

オンラインでWindows 10にVB6をインストールするをむ https://riptutorial.com/ja/vb6/topic/4230/windows-10にvb6をインストールする

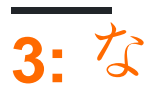

## **Examples**

if / elseステートメント

```
If condition Then

code to execute if true

ElseIf condition Then

code

Else

code to execute if conditions are both false

End If
```

forループ

```
For I as Integer = 1 To 10 Step 1
code to execute
Next
```

ステップはオプションで、ステップ1がデフォルトです。ステップはカウントするをするので、-1は1をし、ステップ5はル―プをするたびに5をします。

ループをするがあるは、ののように<sub>Exit For</sub>ステートメントをできます。

```
Dim iIndex as integer
For I as Integer = 1 To 10 Step 1
Debug.Print I
iIndex = I * 10
If iIndex > 90 Then
Exit For
End If
```

Loop

ここでは、iIndexが90にしたときにプロセスがするようにしたため、1から10をするわりに、9でします。

Do Loop

Visual Basicのもう1つのなタイプのループは、するようにされるまでコードのをにする<sub>DO loop</sub>で す。をしてプロセスをするのループとはなり、こののループでは、するようにするがあります。

ル―プをすなはのとおりです

```
Dim iIndex1 As Integer
iIndex1 = 1
Do
Debug.Print iIndex1
iIndex1 = iIndex1 + 1
If iIndex1 = 10 Then
Exit Do
End If
Loop
```

のコードはIndexをとり、1にしてインクリメントします。  $_{Debug.Print}$ は、インデックスをしてループをラックに $_{Debug.Print}$ するのにちます。ループで、コードはインデックスが10にしたかどうかをし、がであるにのみ $_{Exit Do}$ がされ、ループがします。

ケースステートメントの

```
Dim number As Integer = 8
Select Case number
Case 1 To 5
Debug.WriteLine("Between 1 and 5, inclusive")
' The following is the only Case clause that evaluates to True.
Case 6, 7, 8
Debug.WriteLine("Between 6 and 8, inclusive")
Case 9 To 10
Debug.WriteLine("Equal to 9 or 10")
Case Else
Debug.WriteLine("Not between 1 and 10, inclusive")
End Select
```

オンラインでなをむ https://riptutorial.com/ja/vb6/topic/9389/な

# **Examples**

 $\mathcal{O}$ 

なるのためになるタイプがあります。 Visual Basic 6では、のタイプをできます。

- ・アレイ
- ・ブール
- ・バイト
- •
- •
- ダブル
- いです
- シングル
- •
- バリアント

Dimキーワードをしてをします。

Dim RandomNumber As Integer

#### をしない、のデフォルトは<sub>Variant</sub>なります。

Dim Foo

#### は

Dim Foo As Variant

### ブール

Booleanは、TrueまたはFalseという2つののうちの1つのみをむことができるため、もなです。

Foo = True Bar = False

ブールをってコードのれをすることができます

```
Dim Foo as Boolean
Foo = True
If Foo Then
```

MsgBox "True" Else MsgBox "False" End If

#### はデータで、16ビットのき-32768+32767をむことができます。に9などのみがまれ、5.43などは まれないことがわかっているは、それをまたはデータとしてします。

Dim RandomNumber As Integer RandomNumber = 9

はに、<sub>For...Next</sub>ループのカウンタとしてされます。

Dim Counter As Integer

For Counter = 0 to 2 MsgBox Counter Next Counter

-32768よりさいまたは32767よりきいをにしようとすると、エラ--がします。

```
Dim MyNumber As Integer
MyNumber = 40000 'Run-time error '6': Overflow
```

には、のテキスト、、、またはのテキストをめることができます。は <sub>"</sub> でむがあります。

```
Dim Fruit as String
Fruit = "Banana"
```

リテラルにがなは、2つの "" をします。

```
Dim Quote as String
Quote = "Bill says: ""Learn VB!"""
```

オンラインでをむ https://riptutorial.com/ja/vb6/topic/7511/

# き

Functionは、 "Function"と "End Function"でまれたのです。

はアクティビティをし、びしにをします。をすと、びしコードにもがされます。

クラス、、モジュールでをすることができます。デフォルトではPublicです。つまり、したクラ ス、またはモジュールにアクセスできるアプリケーションのどこからでもびすことができます。

- ・ []Name\_Of\_The\_Function [Arg\_List] Return\_Typeとして
- []
- •
- このでされている2つのは、PublicPrivateです。このは、のスコープをします。
- プライベートスコープのは、されたソースファイルからのみびすことができます。たちの、 モジュールでびすことができます。そして、モジュールのでびすことはできません。
- Publicスコープのは、モジュールのとのでびすことができます。に「プログラムのどこにでもびせる」とうことができます。
- のデフォルトはpublicです。
- デフォルトでは、のはによってされますのトピックでこれについてしくします。

### **Examples**

のとびし

モジュールファイルをしたEXEプロジェクトをしたこの。

- しい "EXE"プロジェクトをします。ここでは、デフォルトでフォームがプロジェクトにされます。
- モジュールファイルをプロジェクトにする
- フォームにコマンドボタンをします。
- コマンドボタンをイベントをクリックします。

モジュールコード

モジュールに2つのをしました。 1つはパブリックFnAddです。 2つのval\_1とval\_2がです。 Integerをします。このは2つのをし、びしにをします。のに、2つのはのでされます。なです。に されているびの/。

Public Function FnAdd(val\_1 As Integer, val\_2 As Integer) As Integer

'Calling private function

```
val_1 = FnMultiplyBy5(val_1)
```

'Calling private function val\_2 = FnMultiplyBy5(val\_2)

'Function return statement FnAdd = val\_1 + val\_2

End Function

は、モジュ―ルのプライベ―トです。 1つのvalをとります。をします。このは、5にをけ、をび しにします。

Private Function FnMultiplyBy5(Val As Integer) As Integer

'Function return statement FnMultiplyBy5 = Val \* 5

End Function

フォームコード

コマンドボタンでイベントをクリックします。ここでは、モジュール "FnAdd"

Private Sub Command1\_Click()
Debug.Print FnAdd(3, 7)
End Sub

イミディエイトウィンドウの

50

オンラインでをむ https://riptutorial.com/ja/vb6/topic/9227/

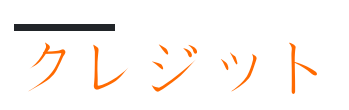

| S.<br>No |                             | Contributors                        |
|----------|-----------------------------|-------------------------------------|
| 1        | Visual Basic 6のい            | Community, Scheffer                 |
| 2        | Windows 10にVB6を<br>インスト―ルする | ThunderFrame                        |
| 3        | な                           | Nadeem_MK, Talal Abdoh, user7491506 |
| 4        |                             | BlueEel                             |
| 5        |                             | Jeet                                |